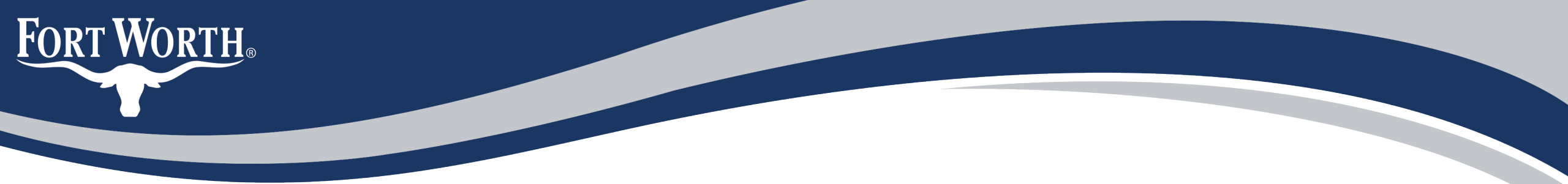

# How to Apply for a Storm Water Facility Maintenance Agreement "SWFMA" Record Online

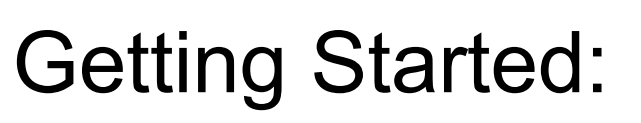

FORT WORTH<sub>®</sub>

To begin your Storm Water Facility Maintenance Agreement Record online, you will need to make sure you have the following:

- 1. Completed Initiation Form
- 2. Set of exhibits which include:
  - Site Plan
  - Sign Specification Plans
  - Metes & Bounds

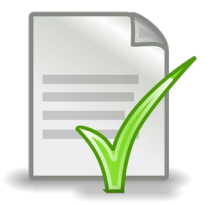

3. Payment method for the \$714.37 initiation fee. Additionally, starting Oct. 1st, 2024, we will be collecting recording fee. Recording fee must be paid before recordation.

### The initiation form and examples of exhibits can be obtained by e-Mailing:

zz\_DEVSVCS\_CFA@fortworthtexas.gov

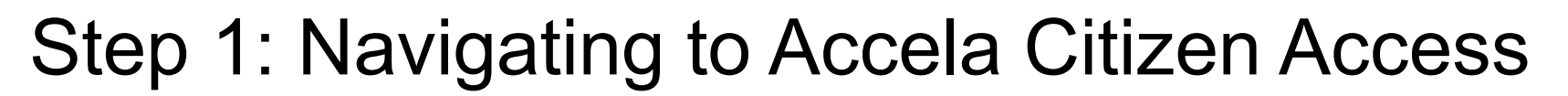

FORT WORTH<sub>®</sub>

Online applications are submitted using an internet-based software called Accela Citizen Access or "ACA".

This software is located at <u>https://aca-prod.accela.com/CFW/Default.aspx</u>. You can also find it by visiting the City's main webpage at <u>www.fortworthtexas.gov</u> > Click on "Apply for Permit" > Click on "Online Permitting"

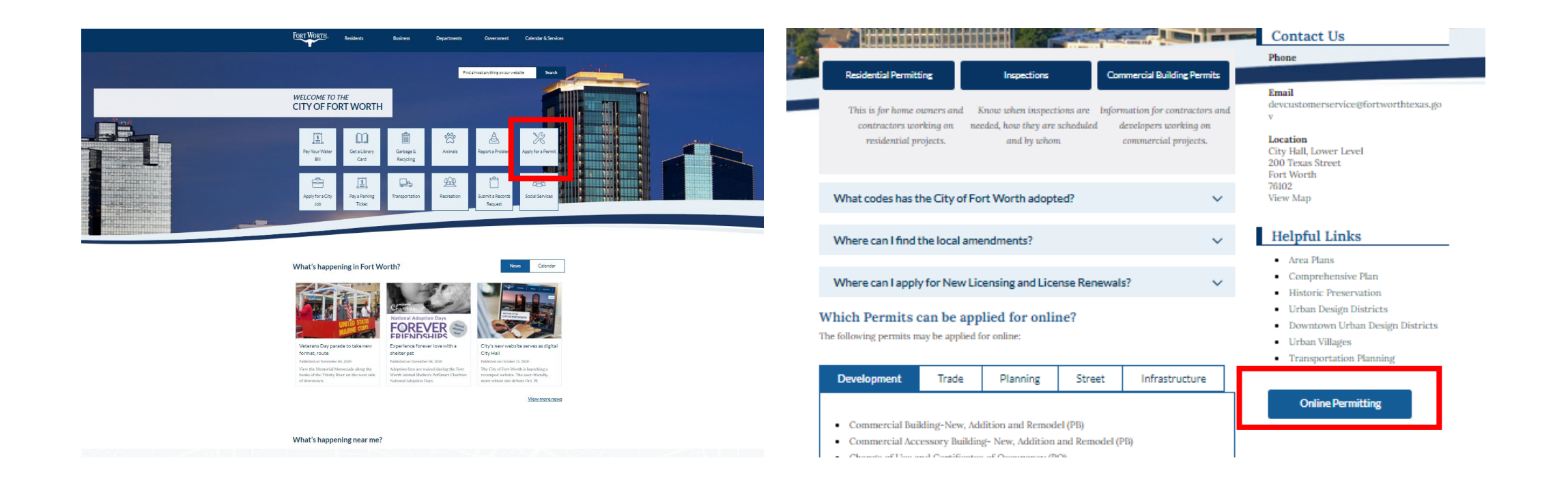

### Step 2: Create an Account

FORT WORTH<sub>®</sub>

Announcements 🗌 Accessibility Support Register for an Account Login

|                                                                               |                                                                                                   | Search Q ·                                                             |  |  |  |  |  |
|-------------------------------------------------------------------------------|---------------------------------------------------------------------------------------------------|------------------------------------------------------------------------|--|--|--|--|--|
| lome Development Fire                                                         | Gas Well Planning Street Use Infr                                                                 | astructure more 🔻                                                      |  |  |  |  |  |
| Advanced Search 🔻                                                             |                                                                                                   |                                                                        |  |  |  |  |  |
| Welcome to the City of Fort<br>What would y<br>To get started, selec          | Worth's Online Permitting System!<br>YOU like to do today?<br>t one of the services listed below: | Login<br>User Name or E-mail:<br>jennifer.ezernack@fortwo<br>Password: |  |  |  |  |  |
| Development                                                                   | Fire                                                                                              |                                                                        |  |  |  |  |  |
| Apply for Permit<br>Search Applications and Permits<br>Schedule an Inspection | Create an Application<br>Search Applications                                                      | Login »                                                                |  |  |  |  |  |
| Gas Well                                                                      | Planning                                                                                          | Remember me on this computer                                           |  |  |  |  |  |
| Search Applications                                                           | Search Applications                                                                               | New Users: Register for an Account                                     |  |  |  |  |  |
| Street Use                                                                    | Infrastructure                                                                                    | Click here for the Registration<br>Video Tutorial                      |  |  |  |  |  |
| Search Applications<br>Schedule an Inspection                                 | Search Applications                                                                               |                                                                        |  |  |  |  |  |
| Licenses                                                                      |                                                                                                   | IPRC Training                                                          |  |  |  |  |  |
| Search Applications                                                           |                                                                                                   |                                                                        |  |  |  |  |  |
|                                                                               |                                                                                                   | Electronic Document<br>Review handbook                                 |  |  |  |  |  |

Before you can submit applications online via ACA, you will need to register for an account. You will do so by clicking on the

### <u>"New Users: Register for an</u> <u>Account"</u> tab on the home page.

There is also a helpful video to help navigate you through the registration process if you need it.

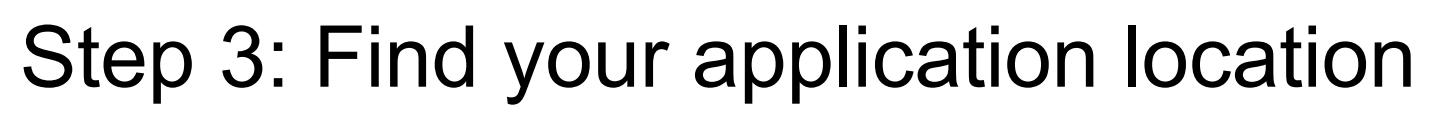

Once you are logged in, you will need to locate the correct application type

For SWFMA, you will click on the button then you Development ect "Create an Application by Selecting Services"

### or

FORT WORTH<sub>®</sub>

Scroll down to the Development module and select "Create and Application by Selecting Services"

| Home Development Fire Gas                    | Well Planning Street Use                                                                                                    | Infrastructure more 🔻                                |                                 |
|----------------------------------------------|----------------------------------------------------------------------------------------------------|------------------------------------------------------|---------------------------------|
| Create an Application by Selecting Servi     | ces Apply for Permit Searc                                                                                                    | h Applications and Permits                           | more 🔻                          |
| lecords                                      | Home Development Fire Ga                                                                                                    | s Well Planning Street Use I                         | nfrastructure more 🔻            |
| howing 1-10 of 100+   Download results   Add | Dashboard My Records My Act                                                                                                    | count Advanced Search 🔻                              |                                 |
|                                              | Welcome Jennifer Ezernack<br>You are now logged in.<br>What would you like to do toda<br>To get started, select one of the services I | <b>ay?</b><br>isted below:                           | Cart (0)<br>Your cart is empty. |
|                                              | Development<br>Create an Application by Selecting Services<br>Apply for Permit                                                        | Fire<br>Create an Application<br>Search Applications | -                               |
|                                              | Search Applications and Permits Schedule an Inspection Gas Well Search Applications                                                   | Planning<br>Create an Application                    | -                               |
|                                              | Street Use                                                                                                    | Search Applications                                  |                                 |
|                                              | Create an Application<br>Search Applications<br>Schedule an Inspection                                                                | Create an Application<br>Search Applications         | -                               |
|                                              | Licenses<br>Create an Application<br>Search Applications                                                                              |                                                      |                                 |

### Step 4: Read and Acknowledge the disclaimer

# Read the Online Application disclaimer.

FORT WORTH<sub>®</sub>

Once you have read the disclaimer, acknowledge it by checking the box and clicking

#### **Continue Application »**

Note: You will be prompted to acknowledge this on every application you submit via ACA

#### **Online Application**

Welcome to the City of Fort Worth's Online Permitting System. Using this system you can submit and update information, pay fees, schedule inspections, track the status of your application, and print your final record all from the convenience of your home or office, 24 hours a day.

Please "Allow Pop-ups from This Site" before proceeding. You must accept the General Disclaimer below before beginning your application.

#### General Disclaimer (Updated 5/7/15)

While the City of Fort Worth (City) attempts to keep its Web information accurate and timely, the City neither warrants nor makes representations as to the functionality or condition of this Web site, its suitability for use, freedom from interruptions or from computer virus, or non-infringement of proprietary rights. Web materials have been compiled from a variety of sources and are subject to change without notice from the City as a result of updates and corrections.

✓ I have read and accepted the above terms.

Continue Application »

### Step 5: Select a License

Most City of Fort Worth applications require a licensed professional to submit.

If you are <u>not</u> a licensed professional, simply select "None Applicable" from the Licenses drop down menu

If you <u>are</u> a licensed professional, simply select your license from the Licenses drop down menu

**Continue Application »** 

Click

FORT WORTH<sub>®</sub>

|   | Select a License                                                                                                    |
|---|----------------------------------------------------------------------------------------------------|
|   | Select a license for this record from the list below. The available permit record type(s) is determined by the type of the license associated with your account. |
|   | *Licenses: (?)                                                                                                    |
| + | None Applicable                                                                                                    |
|   |                                                                                                    |
|   | Continue Application »                                                                                                    |
|   |                                                                                                    |

| Select a License                                                                                      |                                                                |
|----------------------------------------------------------------------------------------------------|----------------------------------------------------------------|
| Select a license for this record from the list below. The available permit reco<br>with your account. | rd type(s) is determined by the type of the license associated |
| <br>* Licenses: ()<br>Bldg - Contractor RB014887                                                      |                                                                |
| Hom<br>Mob<br>Fax:<br>Bldg<br>RB01                                                                    | ne Phone<br>ile Phone:<br>- Contractor<br>14887                |
| Continue Application »                                                                                |                                                                |

## Step 6: Find your application

ACA is the home of several City application records.

FORT WORTH.

To locate the SWFMA application click on the arrow next to "Other Permits" then select

### Storm Water Facility Maintenance Agreement

**Click Continue Application** 

#### Select a Record Type

Choose one of the following available record types. For assistance or to apply for a record type not listed below please contact us.

If you plan on taking advantage of the City of Fort Worth's 3rd party plan review and inspection program please consult with your 3rd party provider prior to applying. Only approved 3rd party companies can apply for permits using 3rd party plan review services. If you are using City of Fort Worth plan review services and 3rd party inspection, please have the name of your inspection company ready and enter it at the appropriate time during the application process.

Additions - Add new square footage to an existing structure. This could be conditioned space or could include patio covers or attached garages.

Accessory Structure - These are incidental to the use of the principal building or structures on the site; examples include fences, decks, storage buildings, retaining walls, carports, shade structures, etc.

Standalone Permits - These are mechanical, electrical, or plumbing permits that are not associated with an addition or new building construction.

Umbrella Permits - These are mechanical, electrical, or plumbing permits that are associated with an addition of new building construction.

Homestead Definition - You own the property and have a government issued ID that shows you reside at that address. When applying under this definition, please enter "Homestead" in the CFW# box when entering your License Professional Information.

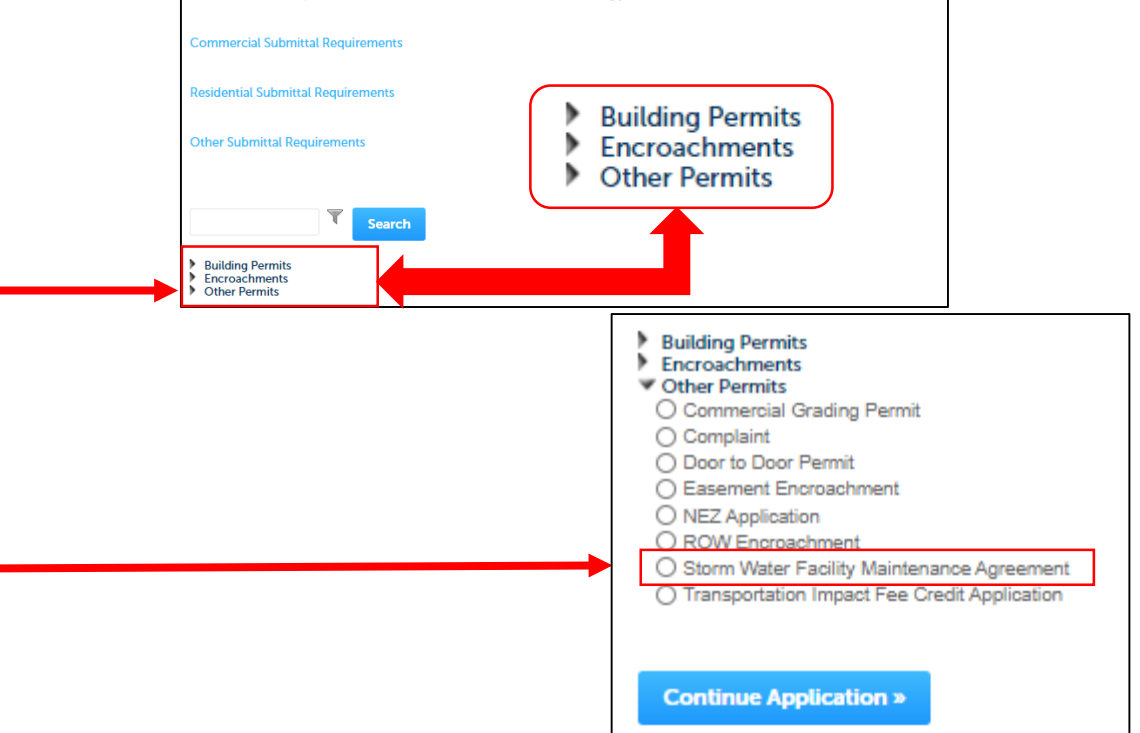

### Step 7: Filling out the application – Adding the Address

You will begin the application process by inputting the address. Fill out the Street No. and Street Name fields then click on the search button.

FORT WORTH<sub>®</sub>

NOTE: You do not have to fill out anything in the **Parcel** — portion. When you enter the address into the Address fields above, the Parcel information will automatically populate.

If you enter the Street No. and Street Name and receive an error message after clicking the such button, contact the Development Coordination Office.

If you do not have an exact address, contact the Development Coordination Office.

| 1 Step 1                     | 2 Review           | 3 Pay Fees                                    | 4 Record Issuance           |
|------------------------------|--------------------|-----------------------------------------------|-----------------------------|
| Step 1: Step 1>Pa<br>Address | age 1              |                                               | * indicates a required fiel |
| * Street No.: Directi        | ion: *Street Name: | Type: Suffix<br>Select* Direction:<br>Select- | T                           |
| Search Clear                 |                    |                                               |                             |
| Parcel                       |                    |                                               |                             |
| * Parcel Number:             |                    |                                               |                             |
| Legal Description:           | (                  |                                               |                             |
|                              |                    |                                               |                             |
|                              |                    |                                               |                             |

## Step 7: Filling out the application – Cont'd

- As with any standard online form, you will need to complete all fields marked with a \*.
- Fill out all "non-required" application fields to the best of your ability.

## Remember, the more information we have, the better!

• Once you have completed the application,

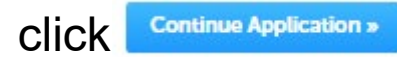

FORT WORTH<sub>®</sub>

You can also select to save the application if you need to pause and return.

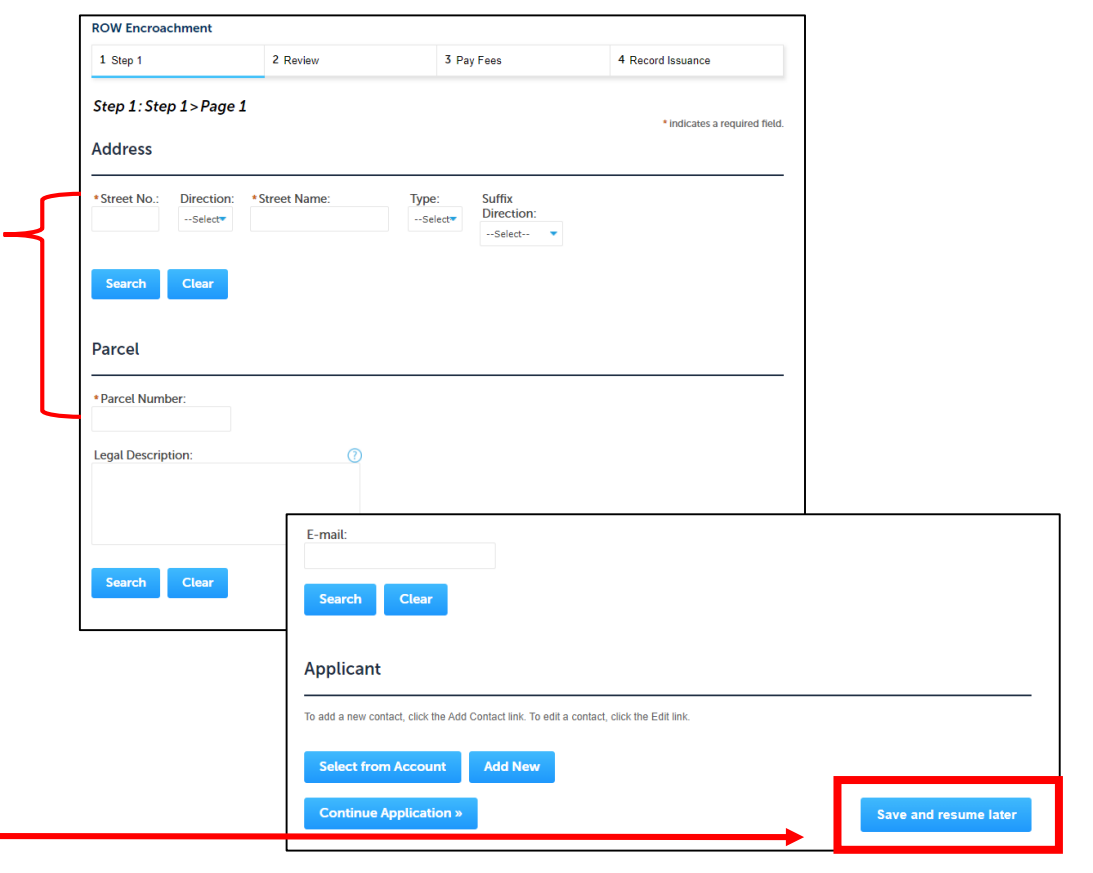

## Step 8: Adding Your Attachments

Once in the Attachments section, click on the <u>det</u> button.

Click the *multiple* button again.

FORT WORTH<sub>®</sub>

Locate your documents and double click the file(s) you wish to upload

Once all of your files have been added, click the **Continue** button

You will be asked to put a description in the text box for each file uploaded. Once you've provided the description(s), click <u>continue Application</u>»

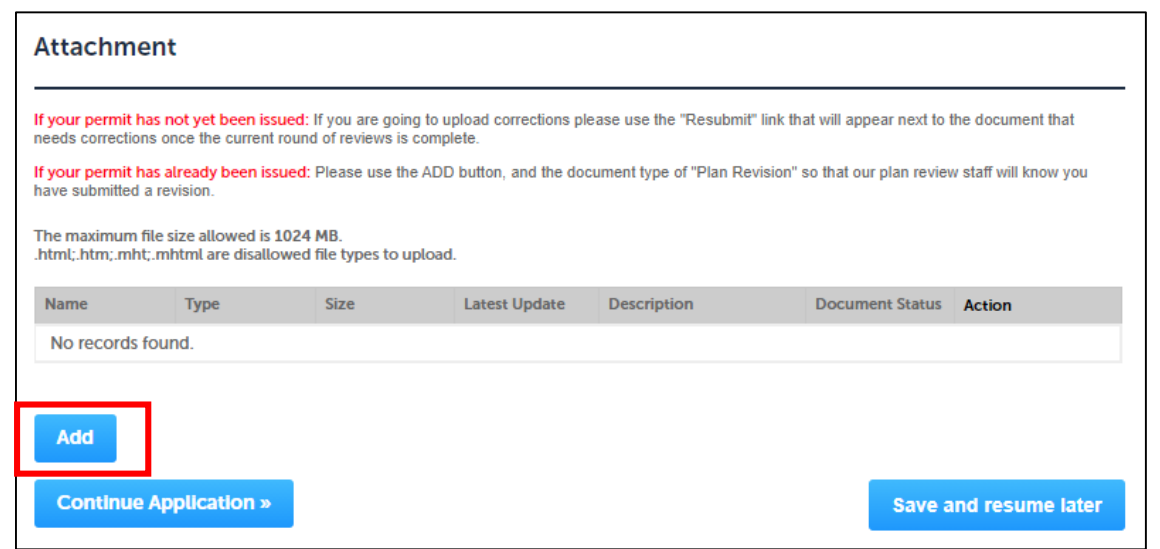

|   | File:<br>Plan_with_color_for_zoning (2).pdf<br>100% |    |
|---|-----------------------------------------------------|----|
|   | * Description:                                      |    |
|   | This is my description.                             | -  |
| • |                                                     |    |
|   |                                                     | _  |
|   |                                                     | Ť. |
|   |                                                     |    |

### Step 9: Review the Application

 Once you have filled out all required fields and selected the Continue Application button, you will be prompted to review your information again. This page will allow you to make any last minute edits to the application before submittal.

FORT WORTH<sub>®</sub>

- To make edits, click on the Edit button / next to the area where changes are needed. Follow step 7 again to make the changes and submit.
- To accept the application and no edits are needed, click on the **Continue Application** button.

|                                                                                               |                               |                            |                                 | Edit                  |
|-----------------------------------------------------------------------------------------------|-------------------------------|----------------------------|---------------------------------|-----------------------|
| 200 TEXAS ST                                                                                  |                               |                            |                                 |                       |
| Parcel                                                                                        |                               |                            |                                 | Edit                  |
| Darcel Number 101767                                                                          |                               |                            |                                 |                       |
| Legal Description: FORT WORTH MUNICIPAL O                                                     | FC BLDG Lot 1                 |                            |                                 |                       |
| Owner                                                                                         |                               |                            |                                 | Edit                  |
| FORT WORTH, CITY OF<br>1000 THROCKMORTON ST<br>FORT WORTH TX 76102-6 11 7610263               |                               |                            |                                 |                       |
| Applicant                                                                                     |                               |                            |                                 | Edit                  |
|                                                                                               |                               |                            |                                 | -                     |
| Miranda Fanchez<br>City - Fort Worth                                                          | Home Pho                      | ne:817-392-2222            |                                 |                       |
| Fort Worth TX 76102                                                                           | F-mail: Jen                   | nifer Ezernack@fortwo      | rthtexas gov                    |                       |
|                                                                                               |                               | -                          | 2                               |                       |
| Detail Information                                                                            |                               |                            |                                 | Edit                  |
| Project/Business Name: TEST                                                                   |                               |                            |                                 |                       |
| Custom Fields                                                                                 |                               |                            |                                 |                       |
| PERMANENT ENCROACHMENT                                                                        |                               |                            |                                 | Edit                  |
| Linear or Square ()<br>Feet:                                                                  |                               |                            |                                 |                       |
| Insurance<br>Expires:                                                                         |                               |                            |                                 |                       |
| Commercial/Resid@minimercial                                                                  |                               |                            |                                 |                       |
| County:                                                                                       |                               |                            |                                 |                       |
| Attachment                                                                                    |                               |                            |                                 | Edit                  |
| If your permit has not yet been issued: If you are                                            | e going to upload corrections | please use the "Resubmit   | " link that will appear next to | the document that     |
| If your permit has already been issued: Please us<br>have submitted a revision.               | se the ADD button, and the o  | document type of ''Plan Re | vision" so that our plan review | w staff will know you |
| The maximum file size allowed is 3000 MB.<br>.html;.htm;.mht;.mhtml are disallowed file types | s to upload.                  |                            |                                 |                       |
| Name Type Size                                                                                | Latest Update                 | Description                | Document Status                 | Action                |
|                                                                                               |                               |                            |                                 |                       |
| No especial formed                                                                            |                               |                            |                                 |                       |

## Step 10: Pay your fees

- Once you have submitted the application, you will be prompted to pay the initiation fee of \$714.37.
- NOTE: If this project is requiring City Council approval, please contact the Development Coordination Office so they can assess additional fees required per ordinance.
- On the Pay Fees screen, click the check Out > button
- Click the Check Out button again

FORT WORTH<sub>®</sub>

| 1 Step 1                   | 2 Review                         | 3                 | Pay Fees        | 4 Record Issuance                               |
|----------------------------|----------------------------------|-------------------|-----------------|-------------------------------------------------|
| Step 3:Pay Fees            |                                  |                   |                 |                                                 |
| Listed below are prelimin  | ary fees based upon the inform   | nation you've ent | tered. Some fee | es are based on the quantity of work items inst |
| or repaired. Enter quantit | ties where applicable. The follo | wing screen will  | display your to | ital fees.                                      |
| Application Fees           |                                  |                   |                 |                                                 |
| Fees                       |                                  | Qty.              | Amount          |                                                 |
|                            |                                  | 1                 | \$500.00        |                                                 |
| Agreement Fee              |                                  | _                 |                 |                                                 |

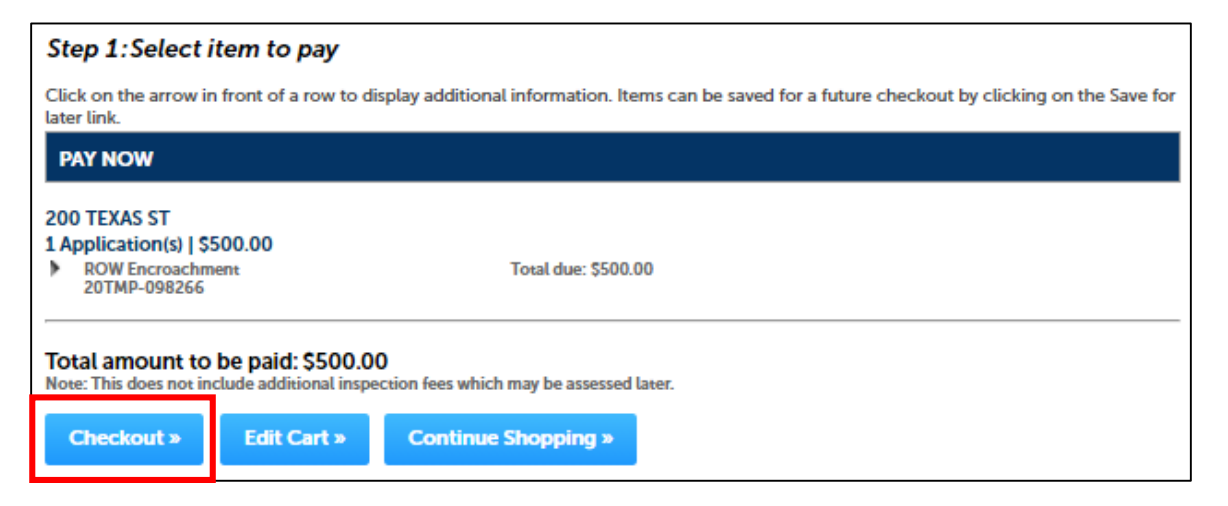

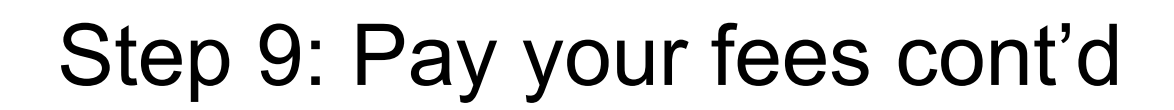

• Enter your payment information

FORT WORTH.

Payments are accepted via Credit/Debit Card or by Bank Draft/ACH

NOTE: Some financial institutions have an **ACH block** preventing online bank transactions. If you have this block, you may need to provide your bank with additional information that's provided on this page

#### **Payment Options**

#### For Checks:

By entering my routing and account number and clicking "Authorize." I authorize my payment in the amount indicated above to be processed as an electronic funds transfer (EFT) or draft drawn from my checking or savings account as identified above and, if necessary, electronic credits to my account to correct erroneous debits. I understand that my payment will be processed within 1 - 2 banking days. If the payment returns unpaid, I authorize you or your service provider to collect the payment by EFT(s) or draft(s) drawn from my account. I understand that this authorization will remain in full force and effect until I notify you that I wish to revoke it by calling 817-392-2222 and allow you reasonable opportunity to act on my notice.

f you have an ACH BLOCK with your financial institution you need to provide this number **9044048155** to your financial nstitution so that your ACH/Check transaction can be processed.

PLEASE PRINT A COPY OF THIS PAGE FOR YOUR RECORDS. ALTERNATIVELY, CONTACT US AT ((817) 392-2222) TO LEARN HOW YOU CAN OBTAIN A COPY.

| Amount to be charged: \$500.00 |
|--------------------------------|
| Pay with Credit Card           |
| Pay with Bank Account          |

Cradit Card Information:

| *Card Type *:    | *Card Number:   |        | * Security Code: | ? |  |
|------------------|-----------------|--------|------------------|---|--|
| Select           | •               |        |                  |   |  |
| *Name on Card    |                 | Exp. D | ate:             |   |  |
|                  |                 | 01-    | 2020             |   |  |
| Credit Card      | Holder In       | forma  | ation:           |   |  |
| Auto-fill with   | Jennifer Ezerna | sck    |                  |   |  |
| Country:         |                 |        |                  |   |  |
| United States    |                 |        |                  |   |  |
| * Street Address |                 |        |                  |   |  |
| *City:           | * State:        | * 21   | p:               |   |  |
| *Phone:          | "Selection      |        |                  |   |  |
| E-mail:          |                 |        |                  |   |  |
| Authorize »      |                 |        |                  |   |  |

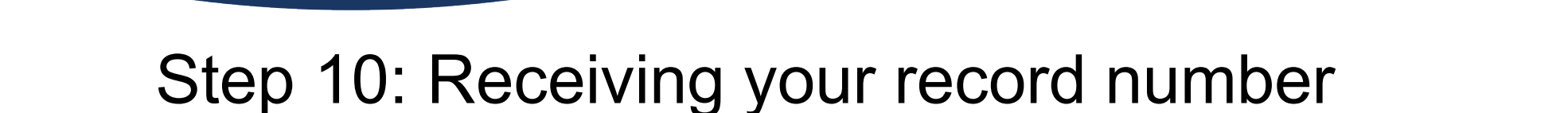

FORT WORTH<sub>®</sub>

Once you've successfully authorized your payment, you will be given a record number in the following format:

### SWFMA-##-#####

To better serve you, contact the Development Coordination Office and provide this number so they can review your documents and provide further instruction.

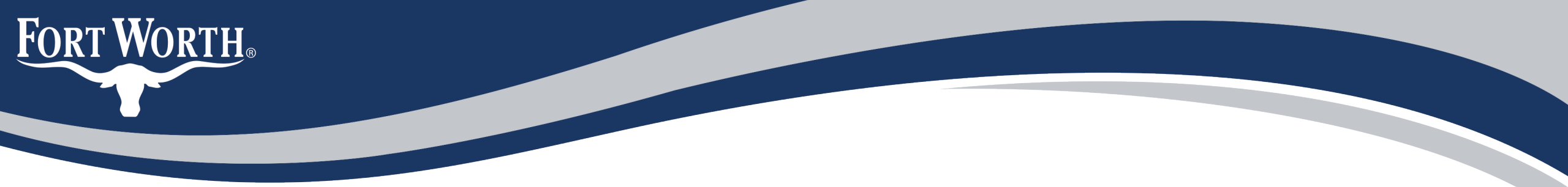

### **Questions?**

You can contact the Development Coordination office by sending an e-Mail to: <u>zz\_DEVSVCS\_CFA@fortworthtexas.gov</u>

You can also contact:

Wendy.Beardslee@fortworthtexas.gov | (817) 392-7645

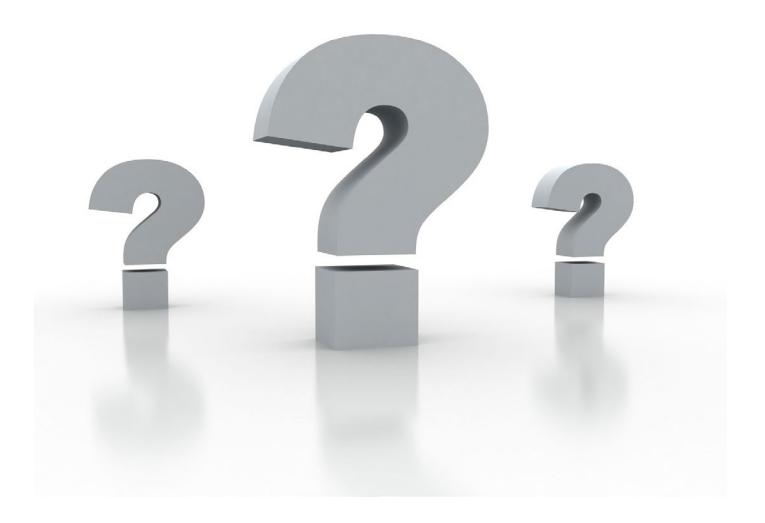

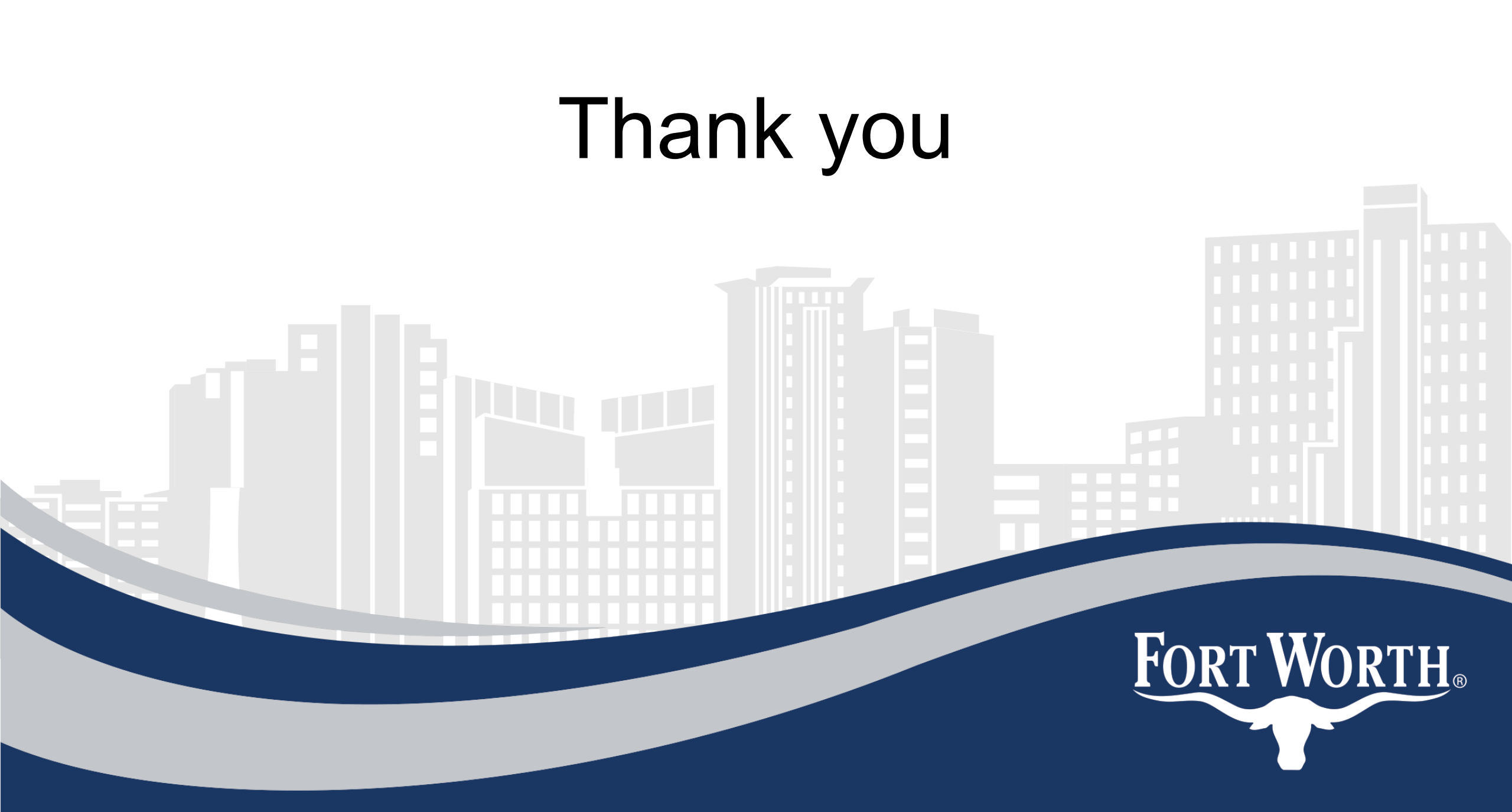